# Руководство пользователя по работе в личном кабинете ГУП «РЭС» РБ gupres.ru

| 1                |    | Реги | истрация пользователя                          | 2  |
|------------------|----|------|------------------------------------------------|----|
| 2 Личный кабинет |    | Лич  | ный кабинет                                    | 7  |
|                  | 2. | 1    | Подача заявки на технологическое присоединение | 9  |
| 3                |    | Раб  | бота в личном кабинете                         | 16 |

# 1 Регистрация пользователя

- на главной странице gupres.ru пройдите по ссылке нажав «Личный кабинет»

- далее «Регистрация»

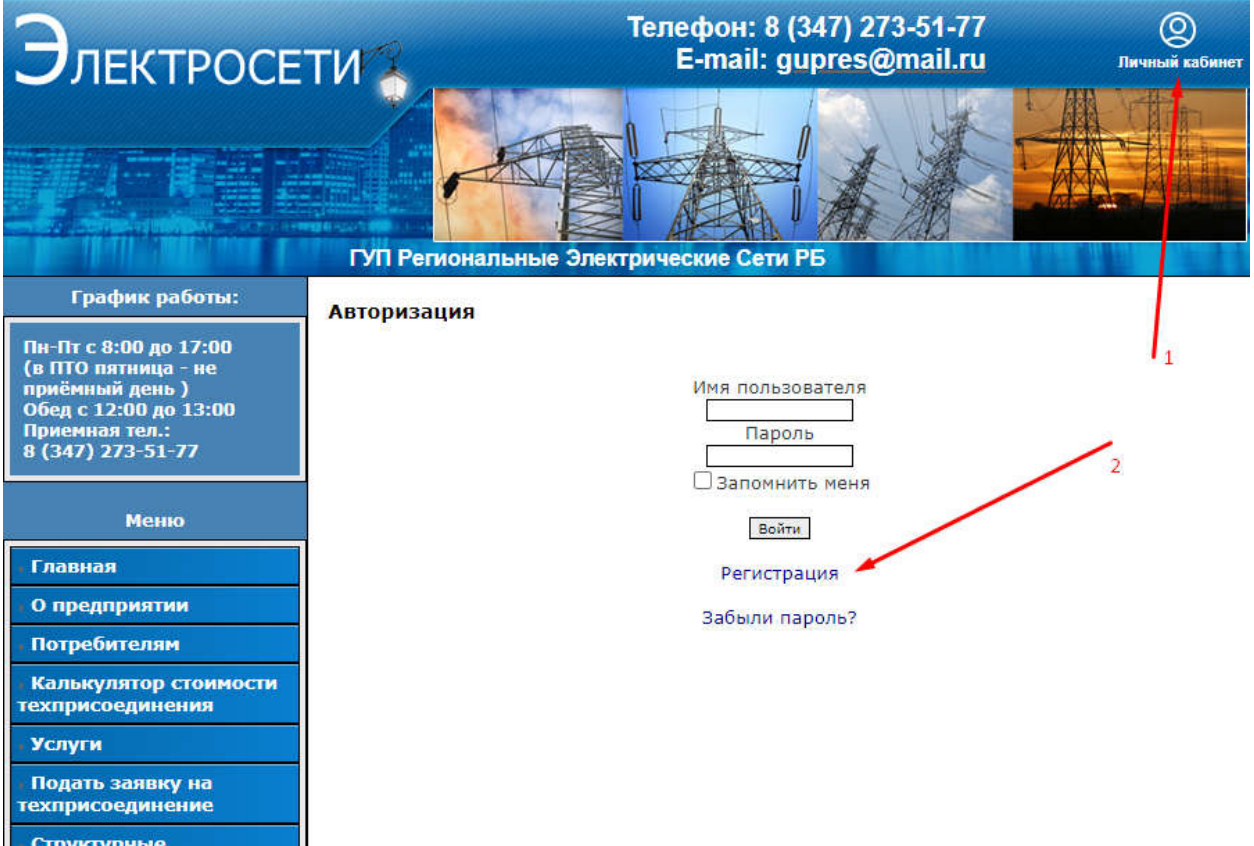

. Структурные подразделения

# Регистрация

| Имя пользователя*            | МойЛогин                                                                                                    |
|------------------------------|----------------------------------------------------------------------------------------------------|
| Email адрес*                 | myemail@email.by                                                                                                    |
| Пароль*                      | •••••                                                                                                    |
|                              | Пароль должен быть длиной от 8 до 64 символов.<br>Допускаются латинские символы, кириллица а также следующие спецсимволы<br>@!#\$%&\/()=?+*.,:; |
| Подтвердите пароль*          | •••••                                                                                                    |
| Контактная информа           | ция                                                                                                    |
| Тип пользователя*            | Физическое лицо                                                                                                    |
| Фамилия*                     | Иванов                                                                                                    |
| Имя*                         | Петр                                                                                                    |
| Отчество                     | Сидорович                                                                                                    |
| Серия паспорта*              | 8000                                                                                                    |
| Номер паспорта*              | 800000                                                                                                    |
| Дата выдачи*<br>(dd.mm.yyyy) | 02.07.2020                                                                                                    |
| снилс*                       | 000000000                                                                                                    |
| инн*                         | 0000000000                                                                                                    |
| Телефоны*                    | 89969969696                                                                                                    |
| Проверочный код*             | - Hookah -                                                                                                    |
| Введите проверочны<br>код    | I <sup>M</sup> hookah                                                                                                    |
| Правила*                     | Соглашаюсь на обработку персональных данных<br>Политика обработки персональных данных ГУП НМПЭС                                                 |

Обновить проверочный код (если трудно разобрать)

Пример заполнения формы регистрации для юридического лица:

# Регистрация

При проблемах с регистрацией просьба прочитать инструкцию или обратиться в отдел информационных технологий по телефону 8(34783)5-22-26

| Имя пользователя*            | Мойлогин                                                                                                    |
|------------------------------|----------------------------------------------------------------------------------------------------|
| Email адрес*                 | myemail@email.by                                                                                                    |
| Пароль*                      | •••••                                                                                                    |
|                              | Пароль должен быть длиной от 8 до 64 символов.<br>Допускаются латинские символы, кириллица а также следующие спецсимволы<br>@!#\$%&\/()=?+*;; |
| Подтвердите пароль*          | •••••                                                                                                    |
| Контактная информаци         | 19                                                                                                    |
| Тип пользователя*            | Юридическое лицо 🖌                                                                                                    |
| Наименование<br>организации* | ОАО "Рога и копыта"                                                                                                    |
| инн*                         | 0000000000                                                                                                    |
| кпп*                         | 000111222                                                                                                    |
| Телефоны <b>*</b>            | 89969969696                                                                                                    |
| Проверочный код*             | <b>Hookah</b>                                                                                                    |
| Введите проверочный<br>код   | hookah                                                                                                    |
| Правила*                     | Соглашаюсь на обработку персональных данных<br>Политика обработки персональных данных ГУП НМПЭС                                               |

Регистрация

Пример заполнения формы регистрации для индивидуального предпринимателя:

## Регистрация

При проблемах с регистрацией просьба прочитать <u>инструкцию</u> или обратиться в отдел информационных технологий по телефону 8(34783)5-22-26

| Имя пользователя*            | МойЛогин                                                                                                    |
|------------------------------|----------------------------------------------------------------------------------------------------|
| Email адрес*                 | myemail@email.by                                                                                                    |
| Пароль*                      | ••••••                                                                                                    |
|                              | Пароль должен быть длиной от 8 до 64 символов.<br>Допускаются латинские символы, кириллица а также следующие спецсимволы<br>@!#\$%&\/()=?+*.,;; |
| Подтвердите пароль*          | •••••                                                                                                    |
| Контактная информаци         | я                                                                                                    |
| Тип пользователя*            | Индивидуальный предприниматель 🗸                                                                                                    |
| Фамилия*                     | Иванов                                                                                                    |
| Имя*                         | Петр                                                                                                    |
| Отчество                     | Сидорович                                                                                                    |
| Серия паспорта*              | 8000                                                                                                    |
| Номер паспорта*              | 800000                                                                                                    |
| Дата выдачи*<br>(dd.mm.yyyy) | 02.07.2020                                                                                                    |
| инн*                         | 0000000000                                                                                                    |
| ОГРН*                        | 000000000000                                                                                                    |
| Телефоны*                    | 89969969696                                                                                                    |
| Проверочный код*             | - Jacokah / @                                                                                                    |
| Введите проверочный<br>код   | hookah                                                                                                    |
| Правила*                     | Соглашаюсь на обработку персональных данных<br>Политика обработки персональных данных ГУП НМПЭС                                                 |
|                              | Регистрация                                                                                                    |

Далее вам на email, указанный при регистрации (в данном случае myemail@email.by) придет письмо для подтверждения email примерно следующего содержания:

Здравствуйте *МойЛогин*, Спасибо за регистрацию на сайте ГУП «РЭС» РБ. Вот Ваши регистрационные данные: Имя пользователя: *МойЛогин* Пароль: *111222Fg* Пожалуйста, активируйте свой аккаунт по следующей ссылке: Подтвердить email C уважением, ГУП «РЭС» РБ

После открытия ссылки, указанной в письме, можете авторизоваться на сайте, нажав «Личный кабинет»

P.S.: Для подтверждения почты необходимо выйти из текущего профиля на сайте, если такой имеется.

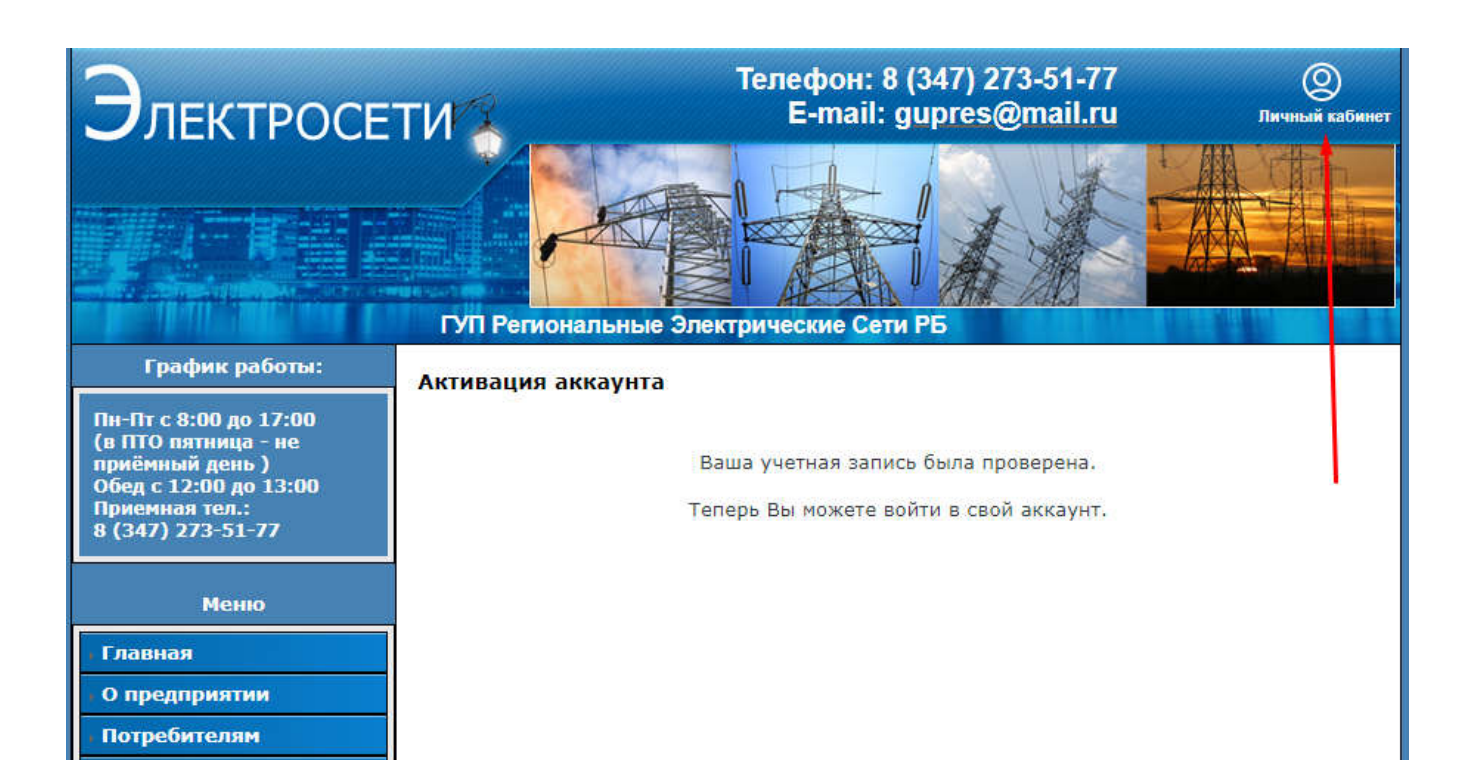

# 2 Личный кабинет

На вкладке «Мои заявки» отображается список всех поданных вами заявок на технологическое присоединение.

# Личный кабинет

Мои заявки Контактная информация

Подать заявку на техприсоединение

Руководство пользователя по работе в личном кабинете

|                      | Минимальные требования                       |
|----------------------|----------------------------------------------|
| Операционная система | Windows 7 и выше, Android 6.0, iOS 10        |
| Веб-обозреватель     | Google Chrome, Mozilla Firefox, Apple Safari |

У вас нет заявок

# Редактировать профиль Выход

На вкладке «Контактная информация» отображаются ваши личные данные, необходимые для создания новых заявок на технологическое присоединение.

# Личный кабинет

| Мои заявки       | Контактная информация |
|------------------|-----------------------|
| Имя пользователя | МойЛогин              |
| Тип пользователя | Физическое лицо       |
| Фамилия          | Иванов                |
| Имя              | Петр                  |
| Отчество         | Сидорович             |
| Серия паспорта   | 8000                  |
| Номер паспорта   | 800000                |
| Дата выдачи      | 1972-02-02            |
| снилс            | 000000000             |
| инн              | 00000000000           |
| Телефоны         | 8(996)996 96 96       |

Редактировать профиль
Выход

При нажатии на «Редактировать профиль» можно отредактировать контактную информацию.

При нажатии на «Выход» осуществляется выход из вашего профиля на сайте.

При нажатии на «Подать заявку на техприсоединение» можно ввести данные для подачи заявки на технологическое присоединение.

## Редактировать профиль

Для того чтобы изменить свой пароль или адрес электронной почты необходимо ввести текущий пароль.

| Информация об акка           | унте                                                                                                    |
|------------------------------|----------------------------------------------------------------------------------------------------|
| Email agpec*                 | myemail@email.by                                                                                                    |
| Скрыть Email?                | . Пет ○ Да                                                                                                    |
| Пароли                       |                                                                                                    |
| Пароль                       |                                                                                                    |
| Новый пароль                 |                                                                                                    |
|                              | Пароль должен быть длиной от 8 до 64 символов.<br>Допускаются латинские символы, кириллица а также следующие спецсимволы<br>@!#\$%&\/()=?+*;; |
| Подтвердите пароль           |                                                                                                    |
| Контактная информа           | ция                                                                                                    |
| Тип пользователя*            | Физическое лицо                                                                                                    |
| Фамилия <mark>*</mark>       | Иванов                                                                                                    |
| Имя*                         | Петр                                                                                                    |
| Отчество                     | Сидорович                                                                                                    |
| Серия паспорта*              | 8000                                                                                                    |
| Номер паспорта*              | 800000                                                                                                    |
| Дата выдачи*<br>(dd.mm.yyyy) | 02.07.2020                                                                                                    |
| снилс*                       | 000000000                                                                                                    |
| инн*                         | 0000000000                                                                                                    |
| Телефоны*                    | 8996969696                                                                                                    |
| Проверочный код*             | staties                                                                                                    |
| Введите проверочны<br>код    | й                                                                                                    |

Обновление профиля

# 2.1 Подача заявки на технологическое присоединение

На шаге 1/4 заполняется административный район объекта, который вы собираетесь подключить к сетям ГУП «РЭС» РБ.

# Шаг 1/4. Выберите административный район объекта технологического присоединения

Поля отмеченные звездочкой \* обязательны для заполнения.

В случае если у Вас возникли вопросы по заполнению полей заявки можете позвонить в Отдел технологического присоединения потребителей

по Центральным электросетям 8(347)273-25-94,

по Северным электросетям 8(34783)7-01-86,

по Южным электросетям 8(967)456-93-97,

в случаем проблем с сайтом можете позвонить в Отдел информационных технологий 8(34783)5-22-26

## Выберите Административный район

# Выберите тип заявки \*

🖲 Заявка населения 🛛 🔘 Промышленная заявка

### Выберите правовой статус заявителя \*

Физическое лицо (ФЛ)

Юридическое лицо (ЮЛ)

Индивидуальный предприниматель (ИП)

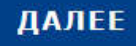

<< Вернуться в личный кабинет

<< Вернуться на главную страницу

## Для физических лиц

# Шаг 2/4. Введите информацию о заявителе

Поля отмеченные звездочкой \* обязательны для заполнения.

В случае если у Вас возникли вопросы по заполнению полей заявки можете позвонить в Отдел технологического присоединения потребителей

по Центральным электросетям 8(347)273-25-94,

по Северным электросетям 8(34783)7-01-86,

по Южным электросетям 8(967)456-93-97,

в случаем проблем с сайтом можете позвонить в Отдел информационных технологий 8(34783)5-22-26

### Фамилия \*

Иванов

### Имя \*

Петр

Отчество

Сидорович

Фактический адрес \*

г Уфа, ул Российская, д 11

Почтовый адрес (если не совпадает с адресом местонахождения)

Контактный телефон \*

# 8996969696

E-mail адрес

myemail@email.ru

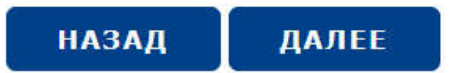

Для юридических лиц также при необходимости заполняются банковские реквизиты и/или данные лица, действующего по доверенности.

|                                  |                               | Банковские реквизиты)-     |
|----------------------------------|-------------------------------|----------------------------|
| Номер расчетного счета           |                               | 8                          |
| [                                |                               | 12                         |
| Наименование банка               |                               |                            |
|                                  |                               | 12                         |
| БИК банка                        |                               |                            |
|                                  |                               |                            |
| Местонахождение банка            |                               |                            |
|                                  |                               |                            |
| Корреспондентский счет           |                               |                            |
|                                  |                               |                            |
|                                  |                               |                            |
|                                  | Представитель заявителя (если | тодает не сам заявитель))- |
| Фамилия                          |                               |                            |
|                                  |                               |                            |
| Имя                              |                               |                            |
|                                  |                               |                            |
| Отчество                         |                               |                            |
|                                  |                               | 12                         |
| Номер доверенности               |                               |                            |
| [                                |                               |                            |
|                                  |                               |                            |
|                                  |                               |                            |
|                                  |                               |                            |
| контактный телефон представителя |                               |                            |
|                                  |                               |                            |

#### Шаг 3/4. Введите параметры технологического присоединения

Поля отмеченные звездочкой \* обязательны для заполнения. В случае если у Вас возникли вопросы по заполнению полей заявки можете позвонить в Отдел технологического присоединения потребителей

по Центральным электросетям 8(347)273-25-94,

по Северным электросетям 8(34783)7-01-86,

по Южным электросетям 8(967)456-93-97,

в случаем проблем с сайтом можете позвонить в Отдел информационных технологий 8(34783)5-22-26

#### Наименование присоединяемого энергопринимающего устройства \*

#### ЩС Гаража

Адрес присоединяемого объекта \*

#### г Уфа, ул Российская, д 11

Кадастровый номер объекта

В течение 3 последних лет по данному административному району РБ технологическое подключение своих ЭПУ к объектам ТСО \*

О совершал

• не совершал

Вид нагрузки (вид экономической деятельности хозяйствующего субъекта) \*

Бытовая

○ Не бытовая

Причина обращения \*

• новое строительство

○ увеличение мощности

О изменение категории надежности электроснабжения

объект микрогенерации

○ временное присоединение

О изменение точек присоединения

О изменение видов производственной деятельности, не влекущих пересмотра величины

максимальной мощности, но изменяющих схему внешнего электроснабжения ранее присоединенных энергопринимающих устройств

#### Заявляемый уровень категории надежности \*

OI OH OH

Класс напряжения в кВ

● 0.23 ○ 0.38 ○ 6 ○ 10 ○ 35 ○ 110

Присоединяемая мощность(без учета ранее присоединенной мощности), кВт \*

15

Максимальная присоединяемая мощность(общая), 15 кВт

Способ получения документов

○ Самостоятельно, в офисе ГУП «РЭС» РБ ○ По почте 🔮 Электронно

Ценовая категория

Вид договора \*

назад

Договор энергоснабжения О Договор купли-продажи

ДАЛЕЕ

1

Субъект розничного рынка, обеспечивающий продажу электрической энергии (в случае

наличия действующего договора электроснабжения указать субъект розничного рынка,

номер договора и дату), например ООО "ЭСКБ" \*

000 "ЭСКБ"

На шаге 4/4 прикрепляются копии документов.

### Для физических лиц

# Шаг 4/4. Загрузите необходимые файлы

Поля отмеченные звездочкой \* обязательны для заполнения.

В случае если у Вас возникли вопросы по заполнению полей заявки можете позвонить в Отдел технологического присоединения потребителей

по Центральным электросетям 8(347)273-25-94,

по Северным электросетям 8(34783)7-01-86,

по Южным электросетям 8(967)456-93-97,

в случаем проблем с сайтом можете позвонить в Отдел информационных технологий 8(34783)5-22-26

Копия страниц паспорта: с фото, с пропиской (при вложении 2x и более файлов необходимо выделить все файлы в окне выбора файлов или выложить файлы в одном архиве) \*

Выбрать файлы паспорт.png

Копия ИНН \*

Выбрать файлы инн.png

План расположения энергопринимающих устройств (План присоединяемого объекта на местности) \*

Выбрать файлы план.png

Перечень и мощность энергопринимающих устройств, которые могут быть присоединены к устройствам противоаварийной автоматики. В случае возникновения вопросов при заполнении данного документа просьба обращаться по телефонам: 8(347)273-25-94(для Центральных электросетей), 8(34783)7-01-86(для Северных электросетей) и 8(967)456-93-97(для Южных электросетей) Бланк перечня ЭПУ

Выбрать файлы EPU.docx

Копия документа, подтверждающего право собственности на присоединяемый объект (при вложении 2х и более файлов необходимо выделить все файлы в окне выбора файлов или выложить файлы в одном архиве) \*

Выбрать файлы право соб...нности.png

Документы, подтверждающие полномочия представителя заявителя (устав, приказ, доверенность, решение товарищества или др.), копию паспорта (для ИП или физ.лиц) (при вложении 2х и более файлов необходимо выделить все файлы в окне выбора файлов или выложить файлы в одном архиве)

Выбрать файлы Файл не выбран

нажимая кнопку «Отправить» Я подтверждаю, что ознакомился с Политикой обработки

персональных данных в ГУП Региональные Электрические Сети РБ и даю согласие на обработку моих персональных данных.

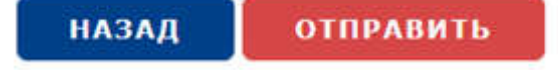

Для юридических лиц и индивидуальных предпринимателей список обязательных/необязательных документов отличается

#### Шаг 4/4. Загрузите необходимые файлы

Поля отмеченные звездочкой \* обязательны для заполнения.

В случае если у Вас возникли вопросы по заполнению полей заявки можете позвонить в Отдел технологического присоединения потребителей

по Центральным электросетям 8(347)273-25-94,

по Северным электросетям 8(34783)7-01-86,

по Южным электросетям 8(967)456-93-97,

в случаем проблем с сайтом можете позвонить в Отдел информационных технологий 8(34783)5-22-26

#### Копия ИНН \*

Выбрать файлы инн.png

Выписка из ЕГРЮЛ (для ИП - выписка из ЕГРИП)\*

Выбрать файлы егрюл.рлд

План расположения энергопринимающих устройств (План присоединяемого объекта на местности) \*

Выбрать файлы план.png

Копия документа, подтверждающего право собственности на присоединяемый объект (при вложении 2х и более файлов необходимо выделить все файлы в окне выбора файлов или выложить файлы в одном архиве) \*

Выбрать файлы право соб...нности.png

Документы, подтверждающие полномочия представителя заявителя (устав, приказ, доверенность, решение товарищества или др.), копию паспорта (для ИП или физ.лиц) (при вложении 2х и более файлов необходимо выделить все файлы в окне выбора файлов или выложить файлы в одном архиве) \*

Выбрать файлы устав.png

Перечень и мощность энергопринимающих устройств, которые могут быть присоединены к устройствам противоаварийной автоматики. В случае возникновения вопросов при заполнении данного документа просьба обращаться по телефонам: 8(347)273-25-94(для Центральных и Южных электросетей) и 8(34783)7-01-86(для Северных электросетей)\*

Бланк перечня ЭПУ Выбрать файлы | EPU.docx

Карта партнера

Выбрать файлы Файл не выбран

Сроки проектирования и этапы ввода в эксплуатацию

Выбрать файлы Файл не выбран

Планируемое распределение максимальной мощности при вводе энергопринимающих устройств по этапам и очередям

Выбрать файлы Файл не выбран

Предложения по порядку расчетов и условиям рассрочки платежа

Выбрать файлы Файл не выбран

Иные документы предусмотренные действующим Законодательством РФ

Выбрать файлы Файл не выбран

нажимая кнопку «Отправить» Я подтверждаю, что ознакомился с Политикой обработки

<u>персональных данных в ГУП Региональные Электрические Сети РБ</u> и даю согласие на обработку моих персональных данных.

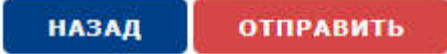

После подачи заявки она появляется в личном кабинете в виде заголовка, который можно раскрыть.

D 002н/20 от 10.09.2020 14:11 На рассмотрении

Новое строительство

РЭС, район: Центральные электросети, Ермекеевский район

Заявка населения «ЩС Гаража», расположенный по адресу г Уфа, ул Российская, д 11

C

Кадастровый номер объекта: Не указан

Характер нагрузки (вид экономической деятельности хозяйствующего субъекта): Бытовая

Надежность: **3**, Класс напряжения: **0.23**, Мощность: **15**, Ценовая категория: **1** 

Субъект розничного рынка, обеспечивающий продажу электрической энергии: ООО "ЭСКБ"

Способ получения документов: Электронно

Состояние заявки: На рассмотрении

Документы заявителя:

- 1. Паспорт
- 2. <u>ИНН</u>
- 3. Документ собственности
- 4. План расположения энергопринимающих устройств
- 5. Перечень и мощность энергопринимающих устройств

Действия заявителя:

Аннулировать заявку

# 3 Работа в личном кабинете

Ваша заявка на технологическое присоединение рассматривается согласно

Постановления Правительства РФ от 27.12.2004 N 861 (ред. от 29.10.2021) "Об утверждении Правил недискриминационного доступа к услугам по передаче электрической энергии и оказания этих услуг, Правил недискриминационного доступа к услугам по оперативно-диспетчерскому управлению в электроэнергетике и оказания этих услуг, Правил недискриминационного доступа к услугам по оперативно-диспетчерскому управлению в электроэнергетике и оказания этих услуг, Правил недискриминационного доступа к услугам по оперативно-диспетчерскому управлению в электроэнергетике и оказания этих услуг, Правил недискриминационного доступа к услугам администратора торговой системы оптового рынка и оказания этих услуг и Правил технологического присоединения энергопринимающих устройств потребителей электрической энергии, объектов по производству электрической энергии, а также объектов электросетевого хозяйства, принадлежащих сетевым организациям и иным лицам, к электрическим сетям" Постановление 861

В личном кабинете ваша заявка может иметь следующие статусы:

- На рассмотрении – данные и документы, добавленные вами при составлении заявки переданы в отдел технологического присоединения потребителей (далее ОТПП) для рассмотрения. Выделяется 3 рабочих дня на рассмотрение заявки. После рассмотрения сотрудником ОТПП заявка переходит в статус Принята, если все сведения/документы корректны и достаточны, в противном случае заявка переходит в статус «Неполный пакет документов»

- Неполный пакет документов - данные и документы, добавленные вами при составлении заявки рассмотрены ОТПП и возвращены потребителю для добавления недостающих сведений/документов. Заявителю отправляется уведомление по email и выделяется 20 рабочих дней на добавление недостающих сведений/документов. В случае непредоставления недостающих сведений/документов в течение 20 рабочих дней заявка аннулируется, заявителю отправляется уведомление по email.

После добавления недостающих сведений/документов (1) необходимо отправить заявку на повторное рассмотрение (2) либо аннулировать заявку (3)

| В 002н/20 № от 10.09.2020 14:11 Неполный пакет документов                                                                                                    | C        |  |  |  |
|----------------------------------------------------------------------------------------------------|----------|--|--|--|
|                                                                                                    |          |  |  |  |
| РЭС, район: Центральные электросети, Ермекеевский район                                                                                                    |          |  |  |  |
| Сама в селения «ЩС Гаража», расположенный по адресу г Уфа,<br>Российская, д 11                                                                                                    | ул       |  |  |  |
| Кадастровый номер объекта: Не указан                                                                                                    |          |  |  |  |
| Льготность заявки: Не указана                                                                                                    |          |  |  |  |
| Характер нагрузки (вид экономической деятельности хозяйствующего субъекта):<br>Бытовая                                                                                                    |          |  |  |  |
| Надежность: <b>3</b> , Класс напряжения: <b>0.23</b> , Мощность: <b>15</b> ,<br>Ценовая категория: <b>1</b>                                                                                              |          |  |  |  |
| Субъект розничного рынка, обеспечивающий продажу электрической энергии:<br>ООО "ЭСКБ" 🛃                                                                                                    |          |  |  |  |
| Способ получения документов: Электронно                                                                                                    |          |  |  |  |
| Состояние заявки: Неполный пакет документов 10.11.2021 14:26                                                                                                    |          |  |  |  |
| 09.12.2021 - заявка будет аннулирована                                                                                                    |          |  |  |  |
| Документы заявителя:                                                                                                    |          |  |  |  |
| 🗙 1. Паспорт                                                                                                    |          |  |  |  |
| Х 2. ИНН                                                                                                    |          |  |  |  |
| Х 3. Документ собственности                                                                                                    |          |  |  |  |
| × 4. План расположения энергопринимающих устройств                                                                                                    |          |  |  |  |
| 5. Перечень и мощность энергопринимающих устройств                                                                                                    |          |  |  |  |
| Действия заявителя:                                                                                                    |          |  |  |  |
| Добавить документ                                                                                                    |          |  |  |  |
| Отправить заявку на повторное рассмотрение                                                                                                    |          |  |  |  |
| Нажатием этой кнопки вы подтверждаете, что приложили все недостающ<br>документы. Пока вы ее не нажмете, ваша заявка рассматриваться повторно<br>будет и по прошествии 20 рабочих дней будет аннулирована | ие<br>не |  |  |  |
| Аннулировать заявку                                                                                                    |          |  |  |  |

- *Принята* – сотрудниками ОТПП подготавливается пакет документов, и добавляются в личный кабинет заявителя:

- Инструкция по технике безопасности
- Технические условия
- Договор технологического присоединения

• Счет на оплату

После добавления соответствующих документов и их проверки заявка переходит в статус «Ожидание оплаты»

- Ожидание оплаты – заявитель оплачивает счет за технологическое присоединение согласно приложенного «счета на оплату». В случае если заявитель не подтвердил оплату заявки на технологическое присоединение в течение 8 рабочих дней (5 рабочих дней согласно постановления N 861, а также 3 банковских дня) – заявка аннулируется, заявителю отправляется уведомление по email.

Заявитель прикладывает (1) копию квитанции об оплате (2) и подтверждает оплату (3)

| 🖺 002н/20 💅 от 10.09.2020 14:11 Ожидание о                                                                                                    | платы 🖸                        |  |  |  |
|----------------------------------------------------------------------------------------------------|--------------------------------|--|--|--|
| Новое строительство                                                                                                    |                                |  |  |  |
| РЭС, район: Центральные электросети, Ермекеев                                                                                                    | ский район                     |  |  |  |
| Са Заявка на селения «ЩС Гаража», распо<br>Российская, д 11                                                                                                    | ложенный по адресу г Уфа, ул   |  |  |  |
| Кадастровый номер объекта: Не указан                                                                                                    |                                |  |  |  |
| Льготность заявки: Не указана                                                                                                    |                                |  |  |  |
| Характер нагрузки (вид экономической деятельно<br>Бытовая                                                                                                    | ости хозяйствующего субъекта): |  |  |  |
| Надежность: <b>3</b> , Класс напряжения: <b>0.23</b> , Мощность: <b>15</b> ,<br>Ценовая категория: <b>1</b>                                                                                                    |                                |  |  |  |
| Субъект розничного рынка, обеспечивающий прод<br>ООО "ЭСКБ" 🗹                                                                                                    | ажу электрической энергии:     |  |  |  |
| Способ получения документов: Электронно                                                                                                    |                                |  |  |  |
| Состояние заявки: Ожидание оплаты 10.09.2020                                                                                                    | 14:59                          |  |  |  |
| Документы заявителя:<br>1. <u>Паспорт</u><br>2. <u>ИНН</u><br>3. <u>Документ собственности</u><br>4. <u>План расположения энергопринимающих устройств</u><br>5. <u>Перечень и мощность энергопринимающих устройств</u> |                                |  |  |  |
| Действия заявителя:                                                                                                    |                                |  |  |  |
| Согласен с условиями договоров, ТУ и уведомия                                                                                                    | аю об оплате                   |  |  |  |
| Добавьте квит                                                                                                    | анцию об оплате: 🛛 🕷           |  |  |  |
| Документы ГУП «РЭС» РБ: Обзор Файл                                                                                                    | пы не выбраны.                 |  |  |  |
| 1. Инструкция по ТБ                                                                                                    |                                |  |  |  |
| 2. Технические условия (ТУ)                                                                                                    |                                |  |  |  |
| 3. Договор ТП                                                                                                    | Ok Cancel                      |  |  |  |
| 4. <u>Счет на оплату</u> 10.09.2020 14:59                                                                                                    |                                |  |  |  |

После чего в личном кабинете появляется соответствующая информация.

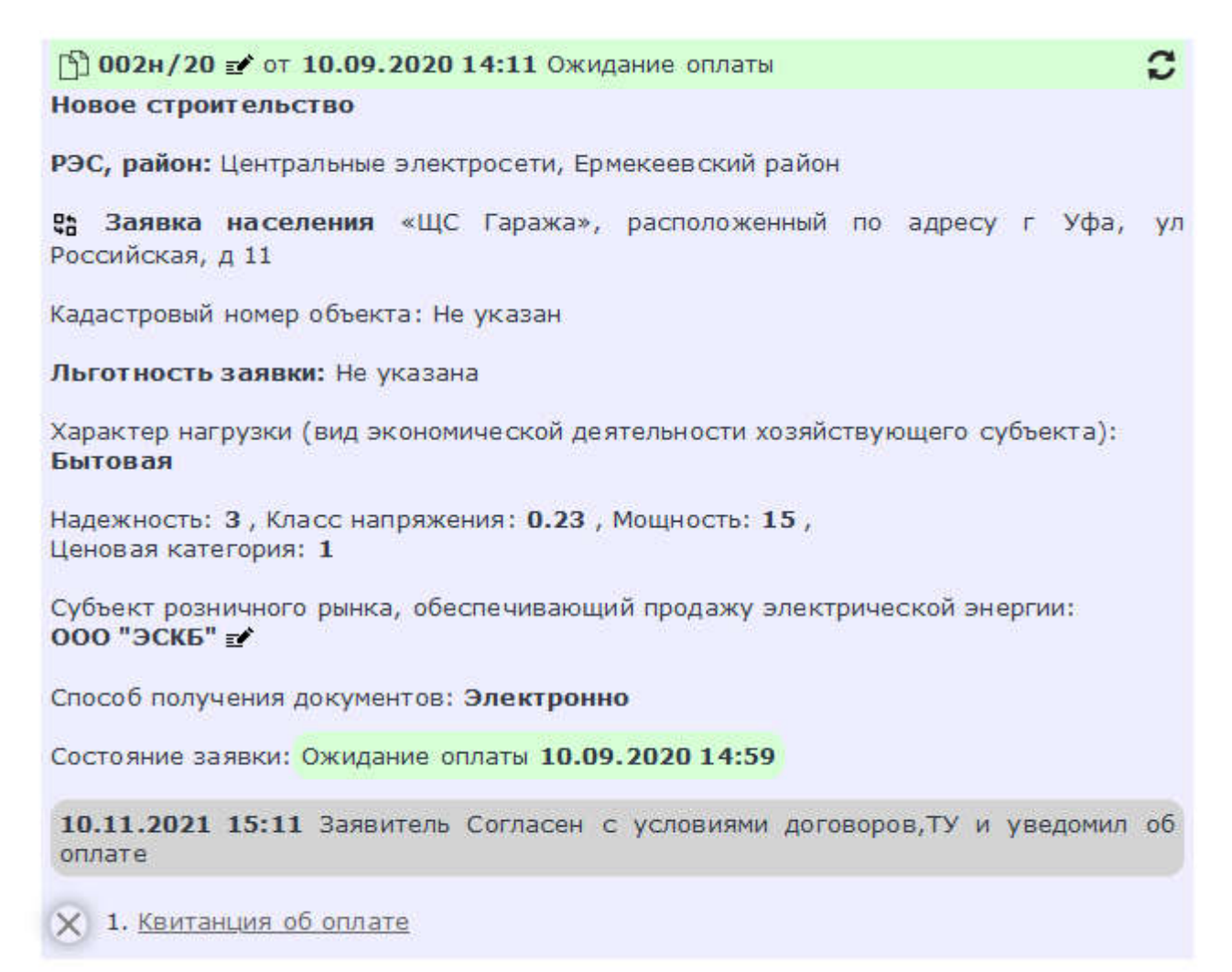

После проверки корректности информации в квитанции об уплате сотрудник сетевой организации переводит заявку в статус Выполнение ТУ сторонами

- *Выполнение ТУ сторонами* – Заявитель, а также Сетевая организация выполняют технические условия, указанные в документе «Технические условия», выложенном в личном кабинете

| 🖺 002н/20 💅 от 10.09.2020 14:11 Выполнение ТУ сторонами                                                     | C  |
|----------------------------------------------------------------------------------------------------|----|
| Новое строительство                                                                                         |    |
| РЭС, район: Центральные электросети, Ермекеевский район                                                     |    |
| Саявка населения «ЩС Гаража», расположенный по адресу г Уфа,<br>Российская, д 11                            | ул |
| Кадастровый номер объекта: Не указан                                                                        |    |
| Льготность заявки: Не указана                                                                               |    |
| Характер нагрузки (вид экономической деятельности хозяйствующего субъекта):<br>Бытовая                      |    |
| Надежность: <b>3</b> , Класс напряжения: <b>0.23</b> , Мощность: <b>15</b> ,<br>Ценовая категория: <b>1</b> |    |
| Субъект розничного рынка, обеспечивающий продажу электрической энергии:<br>ООО "ЭСКБ" 💅                     |    |
| Способ получения документов: Электронно                                                                     |    |
| Состояние заявки: Выполнение ТУ сторонами                                                                   |    |
| 10.11.2021 15:11 Заявитель Согласен с условиями договоров, ТУ и уведомил оплате                             | 06 |
| 1. Квитанция об оплате                                                                                      |    |

После выполнения технических условий сторонами подписывается соответствующий акт и добавляется в личный кабинет, после чего заявка автоматически переходит на этап «Фактическое присоединение»

- *Фактическое присоединение* – выполняются технические мероприятия технологического присоединения

| D 002н/20 🗹 от 10.09.2020 14:11 Фактическое присоединение                                                   | C  |
|----------------------------------------------------------------------------------------------------|----|
| Новое строительство                                                                                         |    |
| РЭС, район: Центральные электросети, Ермекеевский район                                                     |    |
| В Заявка населения «ЩС Гаража», расположенный по адресу г Уфа,<br>Российская, д 11                          | ул |
| Кадастровый номер объекта: Не указан                                                                        |    |
| Льготность заявки: Не указана                                                                               |    |
| Характер нагрузки (вид экономической деятельности хозяйствующего субъекта):<br><b>Бытовая</b>               |    |
| Надежность: <b>3</b> , Класс напряжения: <b>0.23</b> , Мощность: <b>15</b> ,<br>Ценовая категория: <b>1</b> |    |
| Субъект розничного рынка, обеспечивающий продажу электрической энергии:<br>ООО "ЭСКБ" 💅                     |    |
| Способ получения документов: Электронно                                                                     |    |
| Состояние заявки: Фактическое присоединение                                                                 |    |
| 10.11.2021 15:11 Заявитель Согласен с условиями договоров, ТУ и уведомил оплате                             | об |
| 1. <u>Квитанция об оплате</u>                                                                               |    |
| Документы заявителя:                                                                                        |    |
| Х 1. Паспорт                                                                                                |    |
| 🗙 2. <u>ИНН</u>                                                                                             |    |
| 🗙 3. Документ собственности                                                                                 |    |
| 🗙 4. План расположения энергопринимающих устройств                                                          |    |
| 5. Перечень и мощность энергопринимающих устройств                                                          |    |
| Действия заявителя:                                                                                         |    |
| Документы ГУП «РЭС» РБ:                                                                                     |    |
| 1. Инструкция по ТБ                                                                                         |    |
| Х 2. Технические условия (ТУ)                                                                               |    |
| Х 3. Договор ТП                                                                                             |    |
| × 4. <u>Счет на оплату</u> 10.09.2020 14:59                                                                 |    |
| Х 5. Акт о выполнении ТУ                                                                                    |    |

После выполнения мероприятий сторонами подписывается Акт технологического присоединения, а также приложение к акту технологического присоединения

После добавления данных документов в личный кабинет заявка переходит в статус «Фактически присоединен».

- Заявитель присоединен – заявитель присоединен

| 🖺 002н/20 💅 от 10.09.2020 14:11 Заявитель присоединен                                                       | C  |
|----------------------------------------------------------------------------------------------------|----|
| Новое строительство                                                                                         |    |
| РЭС, район: Центральные электросети, Ермекеевский район                                                     |    |
| Валонный по адресу г Уфа,<br>Российская, д 11                                                               | ул |
| Кадастровый номер объекта: Не указан                                                                        |    |
| Льготность заявки: Не указана                                                                               |    |
| Характер нагрузки (вид экономической деятельности хозяйствующего субъекта):<br>Бытовая                      |    |
| Надежность: <b>3</b> , Класс напряжения: <b>0.23</b> , Мощность: <b>15</b> ,<br>Ценовая категория: <b>1</b> |    |
| Субъект розничного рынка, обеспечивающий продажу электрической энергии:<br>ООО "ЭСКБ" 💅                     |    |
| Способ получения документов: Электронно                                                                     |    |
| Состояние заявки: Заявитель присоединен 10.09.2020 15:31                                                    |    |
| 10.11.2021 15:11 Заявитель Согласен с условиями договоров, ТУ и уведомил оплате                             | об |
| 1. Квитанция об оплате                                                                                      |    |
| Документы заявителя:                                                                                        |    |
| Х 1. Паспорт                                                                                                |    |
| Х 2. <u>ИНН</u>                                                                                             |    |
| Х 3. Документ собственности                                                                                 |    |
| X 4. План расположения энергопринимающих устройств                                                          |    |
| 5. <u>Перечень и мощность энергопринимающих устройств</u>                                                   |    |
| Действия заявителя:                                                                                         |    |
| Документы ГУП «РЭС» РБ:                                                                                     |    |
| 1. Инструкция по ТБ                                                                                         |    |
| Х 2. Технические условия (ТУ)                                                                               |    |
| Х 3. Договор ТП                                                                                             |    |
| Х 4. <u>Счет на оплату</u> 10.09.2020 14:59                                                                 |    |
| Х 5. Акт о выполнении ТУ                                                                                    |    |
| Х 6. Акт ТП                                                                                                 |    |
| Х 7. Приложение к акту ТП                                                                                   |    |
| 8. Реквизиты гарантирующего поставщика                                                                      |    |
|                                                                                                    |    |

- Заявка аннулирована – Заявка аннулируется в случае невыполнения заявителем сроков предоставления необходимых сведений/документов либо в случае нарушения правила «Однократность технологического присоединения»

Под однократностью технологического присоединения, упомянутого в пункте 1 статьи 26 Закона об электроэнергетике, понимается разовое осуществление процедуры технологического присоединения энергопринимающих устройств потребителей электрической энергии, объектов по производству электрической энергии, а также объектов электросетевого хозяйства, принадлежащих сетевым организациям и иным лицам, в объеме максимальной мощности таких энергопринимающих устройств, объектов по производству электрической энергии, а также объектов электросетевого хозяйства.

Начальник ОИТ

Саляхов И.М.